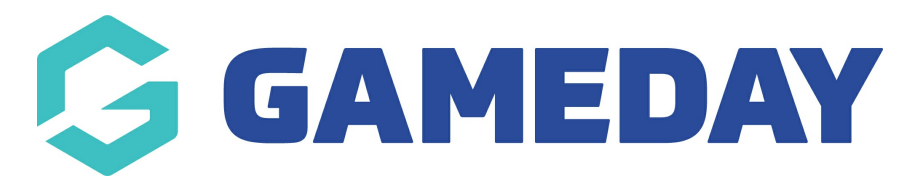

# Integrate your Mailchimp account with GameDay

Last Modified on 21/11/2024 2:43 pm AEDT

### **Overview**

# GameDay users can now integrate with Mailchimp, the #1 email marketing and automation software globally.

Many GameDay customers utilise Mailchimp to communicate with their members, create and send newsletters and manage marketing-related opt-ins. This integration will provide a seamless flow of contacts from GameDay to an existing Mailchimp account.

The product integration with Mailchimp will make it easy to bring member data from your organisations GameDay account into Mailchimp. By connecting your organisations Mailchimp and GameDay accounts, all members from your organisation will sync to a nominated audience list in Mailchimp with any new members or updated details continuing to sync on a daily basis.

#### **BEFORE YOU START:**

- You will require access to an active Mailchimp account, login credentials and an audience already created in Mailchimp in order to continue with setting up the integration via GameDay Marketplace.
- For customers on a free Mailchimp plan, you can connect your organisation's GameDay and Mailchimp accounts for free and remain on a free plan provided the number of contacts does not exceed the limit of your free plan (currently 500 contacts is the maximum)
- If the number of contacts in your GameDay account exceeds this limit, customers may need to change their plan with Mailchimp. To review available plans with Mailchimp, click here

**Note**: A contact is considered to be a member with a unique email. In GameDay, members may have multiple family members registered with the same email address, so only the first listed contact will be synced across as Mailchimp only permits a single email to be listed.

The data synced across to Mailchimp includes:

- Profile Information: Email, Name, DOB, Postcode, City/Town
- Tags: Season, Member Type & Product

## Step-by-Step

1. In the left-hand menu of your GameDay database, click MARKETPLACE

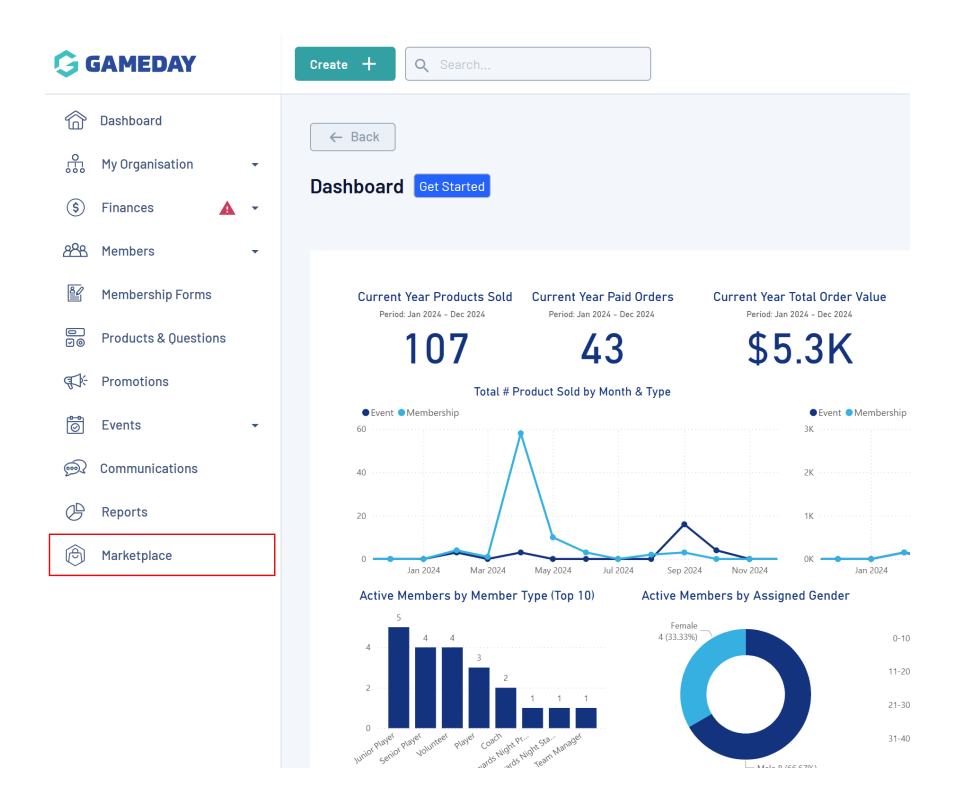

2. Scroll down to Product Integrations and select Get Started against MAILCHIMP

| Product Integrations |        |                                                                                                    |
|----------------------|--------|----------------------------------------------------------------------------------------------------|
|                      | 7 10 M | C malichimp                                                                                                   |
| New Newsym Transit   |        | Mailchimp                                                                                                    |
|                      |        | Integrate your GameDay account with Mailchimp, the marketing<br>and commerce tools you need, all in one place |
|                      |        | More Info Get Started                                                                                         |

3. Read the important information related to the syncing of contacts between Mailchimp and GameDay, then select **the checkbox** to confirm you give premission for GameDay to access this information. Click **ACTIVATE** 

### GameDay Events x Mailchimp Integration

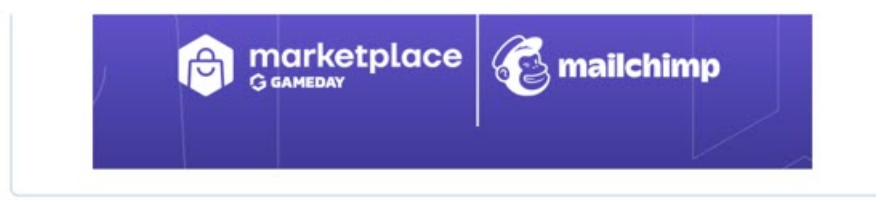

#### **Getting Started**

Our API integration with Mailchimp makes it easy to bring member data from your organisations GameDay account into Mailchimp. By connecting your Mailchimp account to your GameDay account, all members from your organisation will sync to a nominated audience list in Mailchimp with any new members or updated details continuing to sync daily.You will require an active Mailchimp account, login credentials and an audience already created in Mailchimp in order to continue with setting up this integration.To start the data sharing process please provide your consent by ticking the box below. Once you confirm your consent you will be asked to login to your Mailchimp account and select an audience in order to start the setup process.

For free Mailchimp plans, this includes up to 2,000 contacts. If the number of contacts in your GameDay account exceeds 2,000, only the first 2,000 records will sync. If you wish to upgrade or review your plan with Mailchimp - Click <u>here</u>

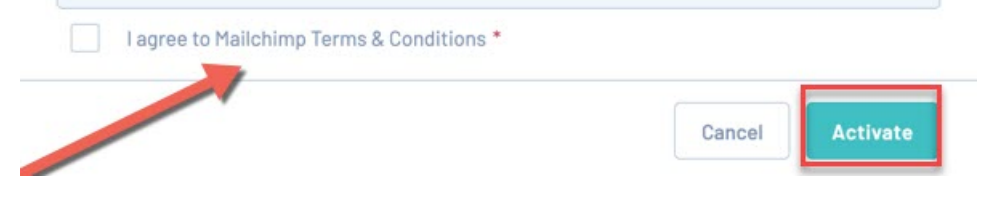

4. Log into Mailchimp using your existing Mailchimp credentials

| LOG III AIIA AULIIOIIZE<br>Log in to authorize your Mailchimp account to Passport.<br>Username | LOG III AIIA AULIIOIIZE<br>Log in to authorize your Mailchimp account to Passport.<br>Username<br>mark. ay.app |
|------------------------------------------------------------------------------------------------|----------------------------------------------------------------------------------------------------|
| Log in to authorize your Mailchimp account to Passport.<br>Username                            | Log in to authorize your Mailchimp account to Passport. Username mark. ay.app                                  |
| Username                                                                                       | Username<br>mark. ay.app                                                                                       |
|                                                                                                | mark. ay.app                                                                                                   |
| mark. ay.app                                                                                   |                                                                                                    |
| Password Show                                                                                  | Password Show                                                                                                  |
|                                                                                                |                                                                                                    |

5. Click **ALLOW** to give permission for GameDay share data from your Mailchimp account

6. Select the **AUDIENCE LIST** and the **CONTACTS** you want to sync across from your Mailchimp account

7. Click the checkbox to grant permission for GameDay to share this data, then click **ACTIVATE** 

#### GameDay Events x Mailchimp Integration

|                         | G GAMEDAY                                                                                                    | e 🔞 ma                                                                                        | hilchimp                                                                         |                                 |
|-------------------------|----------------------------------------------------------------------------------------------------|-----------------------------------------------------------------------------------------------|----------------------------------------------------------------------------------|---------------------------------|
| i<br>Select yc<br>BetaS | For free Mailchimp plans, this include<br>considered to be a member with a uni<br>GameDay account exceeds this limit,<br>Mailchimp. To review available plans v<br>our Mailchimp audience list * | is a limited numbe<br>ique email). If the i<br>you may need to c<br>with Mailchimp - <u>C</u> | r of contacts (a co<br>number of contac<br>hange your plan v<br><u>lick here</u> | ontact is<br>ts in your<br>vith |
| Which co                | ontacts do you want to sync? "                                                                                                    |                                                                                               |                                                                                  |                                 |
| All Co                  | ntacts (15 contacts)                                                                                                    |                                                                                               |                                                                                  |                                 |
|                         | Yes, I consent to share data with Mailchin                                                                                                    | mp. •                                                                                         |                                                                                  |                                 |
|                         |                                                                                                    |                                                                                               | Cancel                                                                           | Actigate                        |

×

8. You have now completed the integration between Mailchimp and GameDay, where you can now log into Mailchimp and use the data from GameDay!

9. Now, you can log into Mailchimp by clicking on the **Manage** button from the Mailchimp tile in **GameDay Marketplace** 

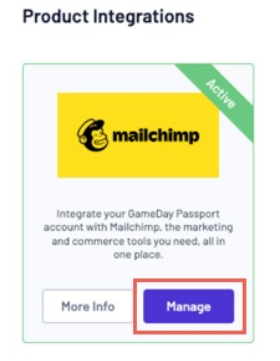

Once logged into your Mailchimp acount, you will be able to segment and manage your data by the various **Profile Information** & **Tags** that get syncd across from GameDay

| 3      |                                               |   | II M                 | Matt Adam                                                                                                    | Actions 🗸          | Tags                                                                  |                                                                     | +    |
|--------|-----------------------------------------------|---|----------------------|----------------------------------------------------------------------------------------------------|--------------------|-----------------------------------------------------------------------|---------------------------------------------------------------------|------|
| Create |                                               | ^ | M                    | Added via Passport on September 13th at 3:03 AM<br>Australian Eastern Standard Time<br>Opted in on September 13th at 3:03 AM Australian<br>Eastern Standard Time |                    | Default × 2017* :<br>2012 Winter × 201<br>Test Product Fe ×<br>2020 × | × Test Product (S × 2018<br>2016 × 2019 ×<br>× Summer 2013 × 2015 × |      |
|        | Audience dashboard<br>All contacts            |   |                      | Subscribed                                                                                                    |                    | 0%<br>Open rate                                                       | 0%<br>Click rate                                                    |      |
|        | Signup forms                                  |   | Write a Note         | 1000 cha                                                                                                    | aracters remaining |                                                                       |                                                                     |      |
|        | Tags<br>Segments<br>Surveys                   |   | Write an internal no | te here                                                                                                    | 4                  | —<br>Total revenue                                                    | —<br>Average order val                                              | ue   |
|        | Preferences center<br>Inbox                   |   | Add Note             |                                                                                                    |                    | Connect your store                                                    | to get order data.                                                  |      |
| 75     | Campaigns<br>All campaigns<br>Email templates | ^ | Activity Fee         | d [                                                                                                    | All Activity 🗸     | Profile Informat<br>Email Address<br>First Name                       | ION<br>matt.adam@email.com<br>Matt<br>Adam                          | Edit |
|        | Email Analytics                               |   |                      |                                                                                                    |                    | Address<br>Phone Number                                               | _                                                                   |      |
|        | Upgrade                                       |   |                      |                                                                                                    |                    | Suburb                                                                |                                                                     |      |
| ***    | <b>faiza</b><br>AlphaSports                   |   |                      | (MAR)                                                                                                    |                    | Assigned Gender<br>Postcode<br>Gender Identity                        | Female<br>3141<br>Female                                            | ?    |

**Note:** Once the integration is activated, data will continue to sync daily between GameDay and Mailchimp. This includes any updates to member records and addition of new members.

### **Related Articles**